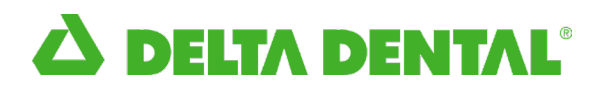

### Billtrust Online Payments and Auto-Pay Set Up

### Follow the Steps Below to Set Up Online Banking

1. Sign in as a user to your account, and click on the "Settings" tab.

|            |              |                     | Delta De          | TA DENT/<br>ental of New Jersey | <b>\L</b> °                        |              |
|------------|--------------|---------------------|-------------------|---------------------------------|------------------------------------|--------------|
| 🐔 Summary  | 🍽 Open       | ✓ Closed            | O Payment History | 🌣 Settings                      |                                    | Jane Doe 🛓 🗸 |
| Summary of | of Account N | umber: <b>12345</b> |                   |                                 | Last Payment Details               |              |
|            |              |                     |                   | <u></u>                         | No recent payments have been made. |              |
|            |              |                     |                   |                                 |                                    |              |
| _          |              |                     |                   |                                 |                                    |              |

2. Under Settings, click the "Payment Settings" tab.

|                       | 1                                                | Delta D                 | TA DENTAL® |              |
|-----------------------|--------------------------------------------------|-------------------------|------------|--------------|
| 📽 Summary 🍽 Open      | ✓ Closed                                         | ② Payment History       | ♦ Settings | Jane Doe ≜ ❤ |
| Profile Settings      | Profile Settings<br>Change your profile settings |                         |            |              |
| Payment Settings      | User Name:                                       | Jane Doe                |            |              |
| Notification Settings | Name:                                            | Jane Doe                |            |              |
| User Management       | Email Address:                                   | jdoe@123.com            |            |              |
| Account Management    | Security Question 1:                             | What is your favorite h | obby?      |              |
| 🛃 Group Management    | Answer 1:                                        | DELTA                   |            |              |

3. Click the "Payment Accounts" tab, then click the green "Add Bank Account" button.

**A DELTA DENTAL** 

|                       |                                                           | Delta Dental of New Jersey     |       |              |
|-----------------------|-----------------------------------------------------------|--------------------------------|-------|--------------|
| 🕷 Summary 📁 Open      | ✓ Closed ② Payme                                          | ent History & Settings         |       | Jane Doe ≗ ❤ |
| Profile Settings      | Payment Settings<br>Manage your payment settings, payment | ccounts and auto-pay settings. |       |              |
| Payment Settings      | Payment Accounts Auto-Pa                                  | ay Settings Payment Options    |       |              |
| Notification Settings | Friendly Name                                             | Account Type                   | Group |              |
| User Management       | ,                                                         | 46                             |       |              |
| Account Management    | No payment accounts have beer                             | n added yet.                   |       |              |
| 🛃 Group Management    |                                                           |                                |       |              |
|                       |                                                           |                                |       |              |
|                       | Add Bank Account                                          |                                |       |              |
|                       |                                                           |                                |       |              |
|                       |                                                           |                                |       |              |
|                       |                                                           |                                |       |              |
|                       |                                                           |                                |       |              |
| _                     |                                                           |                                |       |              |

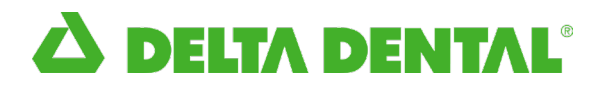

- 4. Complete appropriate bank account information.
- 5. Check the "Default Group" box.
- 6. Click the green "Save" button.

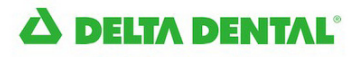

Delta Dental of New Jersey

| 🕷 Summary 🍽 Open 🗸 🗸                | Closed ② Payment History                                    | Settings                                |                                                                                        |
|-------------------------------------|-------------------------------------------------------------|-----------------------------------------|----------------------------------------------------------------------------------------|
| Profile Settings     Payment Manage | ent Settings<br>your payment settings, payment accounts and | i auto-pay settings.                    |                                                                                        |
| Payner Settings                     | nent Accounts Auto-Pay Settings                             | Payment Options                         |                                                                                        |
| Friend                              | Jly Name: My Ba                                             | ank Account                             |                                                                                        |
| User Management Bank Bank           | Name:                                                       |                                         |                                                                                        |
| Account Management     Accou        | unt Type: Busine                                            | ess Checking                            |                                                                                        |
| Group Management<br>Name            | On Account:                                                 |                                         |                                                                                        |
| : Ro                                | uting Number #                                              |                                         |                                                                                        |
| Accou                               | unt Number III                                              |                                         |                                                                                        |
| Addre                               | iss 1:                                                      |                                         |                                                                                        |
| Addre                               | iss 2:                                                      |                                         |                                                                                        |
| City:                               |                                                             |                                         |                                                                                        |
| State/                              | Province: NJ                                                | +                                       |                                                                                        |
| Zip/Pc                              | ostal Code:                                                 |                                         |                                                                                        |
|                                     |                                                             |                                         | ·                                                                                      |
| 0                                   | Your payment account must be assigned to a                  | at least one group. Select the group(s) | from the list below that you want to assign the payment account to or add a new group. |
|                                     | Group Name                                                  |                                         |                                                                                        |
|                                     | Default Group                                               |                                         |                                                                                        |
|                                     |                                                             |                                         |                                                                                        |
|                                     |                                                             |                                         |                                                                                        |
|                                     |                                                             |                                         |                                                                                        |
|                                     |                                                             |                                         |                                                                                        |
|                                     |                                                             |                                         | Cancel Save                                                                            |
|                                     |                                                             |                                         |                                                                                        |

# 

7. Your Bank Account information will be saved.

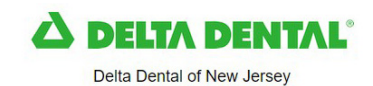

P Open ✓ Closed ② Payment History Settings Summary Jane Doe 🛔 🗸 Payment Settings age your payment settings, payment accounts and auto-pay settings Payment Settings > Payment Accounts Auto-Pay Settings Payment Options Friendly Name Account Type Group User Management Default Group My Bank Account Bank Account Edit Delete Group Managemen

### Enable Auto-Pay

Auto-Pay will be scheduled for future invoices only. Any current unpaid invoices will need to be scheduled by the user.

- 1. Under Settings, click the "Payment Settings" tab, then click on "Auto-Pay Settings."
- 2. Enable "Auto-Payment."
- 3. Choose your "Payment Account."
- 4. Add a "Maximum Payment" threshold. The payment threshold is the maximum total due for a bill to be paid automatically. If the total due is greater than the payment threshold, the bill will not be automatically paid.

**A DELTA DENTAL**°

| Summary               | 🍽 Open | ✓ Closed                                                                                                    | ② Payment History                                                                                                    | Settings                                                                                                    |                                                                                          |                                                                                           | Jane Doe 着                                                                                                    |
|-----------------------|--------|----------------------------------------------------------------------------------------------------|----------------------------------------------------------------------------------------------------|----------------------------------------------------------------------------------------------------|------------------------------------------------------------------------------------------|-------------------------------------------------------------------------------------------|----------------------------------------------------------------------------------------------------|
| Profile Settings      |        | Payment Settings                                                                                                    | ings, havment accounts and                                                                                                    | auto-pay settings.                                                                                                    |                                                                                          |                                                                                           |                                                                                                    |
| Payment Settings      | >      | Payment Accounts                                                                                                    | Auto-Pay Settings                                                                                                    | Payment Options                                                                                                    |                                                                                          |                                                                                           |                                                                                                    |
| Notification Settings |        | Manage your Auto-Pay                                                                                                    | v Settings.                                                                                                    |                                                                                                    |                                                                                          |                                                                                           |                                                                                                    |
| User Management       |        | Auto-Payment:                                                                                                    | Enable                                                                                                    | ed                                                                                                    | +                                                                                        |                                                                                           |                                                                                                    |
| Account Management    |        | Payment Account:                                                                                                    | My Ba                                                                                                    | nk Account                                                                                                    | +                                                                                        |                                                                                           |                                                                                                    |
| Group Management      |        | Maximum Payment:                                                                                                    |                                                                                                    |                                                                                                    | 1000.00                                                                                  |                                                                                           |                                                                                                    |
|                       |        | I have reviewed and                                                                                                    | agree to the Terms and Con                                                                                                    | ditions                                                                                                    |                                                                                          |                                                                                           |                                                                                                    |
|                       |        | I authorize Delta Dental<br>on the input form above,<br>by canceling the recurrir<br>summary of the transact<br>Check this box to au | New Jersey to electronically<br>). Lunderstand that this auth<br>19 payment rule or calling D<br>ition details. We recommend<br>uthorize this transaction.<br>Cancel | / debit/charge my account (<br>orization will remain in full fi<br>leta Dental New Jersey cus<br>ed you print / save these de<br>Save | nd, if necessary, e<br>rce and effect unti<br>omer service to ca<br>ails for your record | actronically credit my ac<br>I notify Deita Dental Nev<br>icel future payments. Aft<br>s. | count to correct erroneous debits as indicated<br>- Jarsey that I wish to revoke this authorization<br>er clicking Save or Authorize you vill see a |

# 

7. Your screen will look like this after Auto-Pay is enabled.

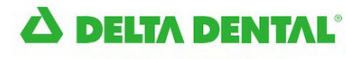

Delta Dental of New Jersey

| A Summary 🍽 Open      | ✓ Closed ② Payment Histor                                          | ry 🗘 Set               | tings           |              | Jane Doe 🛔 🗸 |
|-----------------------|--------------------------------------------------------------------|------------------------|-----------------|--------------|--------------|
| Profile Settings      | Payment Settings<br>Manage your payment settings, payment accounts | and auto-pay settings. |                 |              |              |
| Payment Settings      | Payment Accounts Auto-Pay Settings                                 | s Payment Opt          | tions           |              |              |
| Notification Settings | Manage your Auto-Pay Settings.                                     |                        |                 |              |              |
| User Management       | Account                                                            | Auto-Pay               | Payment Account | Max Payment  |              |
| Account Management    | 12345                                                              | Y                      | My Bank Account | 1000.00 Edit |              |
| Group Management      |                                                                    |                        |                 |              |              |
|                       |                                                                    |                        |                 |              |              |
|                       |                                                                    |                        |                 |              |              |
|                       |                                                                    |                        |                 |              |              |
|                       |                                                                    |                        |                 |              |              |
|                       |                                                                    |                        |                 |              |              |
|                       |                                                                    |                        |                 |              |              |
|                       |                                                                    |                        |                 |              |              |

#### Whom can I contact if I have questions?

- Email questions to Billing@DeltaDentalNJ.com
- Call us at 1-800-452-9310 and follow the prompts